## 電子納品時におけるウイルス定義の確認 と CD/DVD ド ライブのウイルスチェックの方法について [ 🕖 ウイルスバスター クラウドの場合]

※この資料は2013/12/05時点での最新バージョンのウイルスバスター クラウドの画面を元に作成しております。

バージョンが異なる場合は、レイアウトやボタンの配置、操作方法が異なる可能性がございます。

参考資料として捉えていただき、詳細な手順が不明な場合は、各セキュリティソフトメーカーへお問い 合わせください。

※本文で登場するシステム名、製品名は、一般の各開発メーカーの登録商標あるいは商標です。

## <u>ウイルス定義の確認方法(ウイルス定義ファイル日付で入力)</u>

1. スタートメニューから「すべてのプログラム」→ [ウイルスバスター クラウド] - [ウイルスバス

ターの表示〕を起動します。

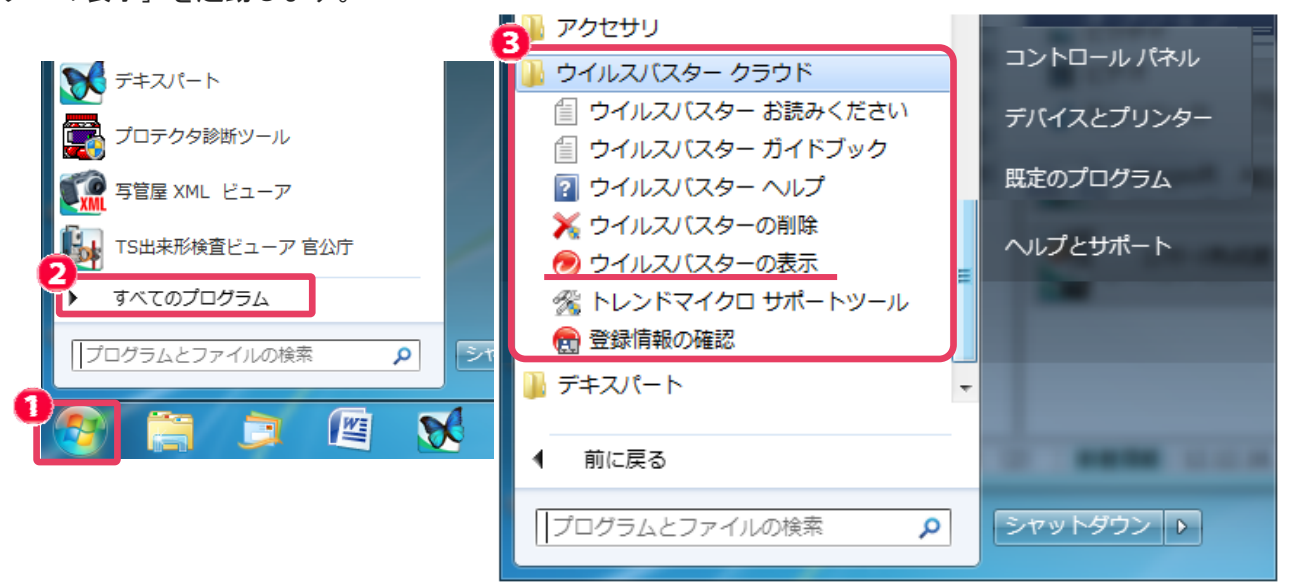

補足:デスクトップ画面右下のタスクトレイのアイコンー右クリックからも起動できます。

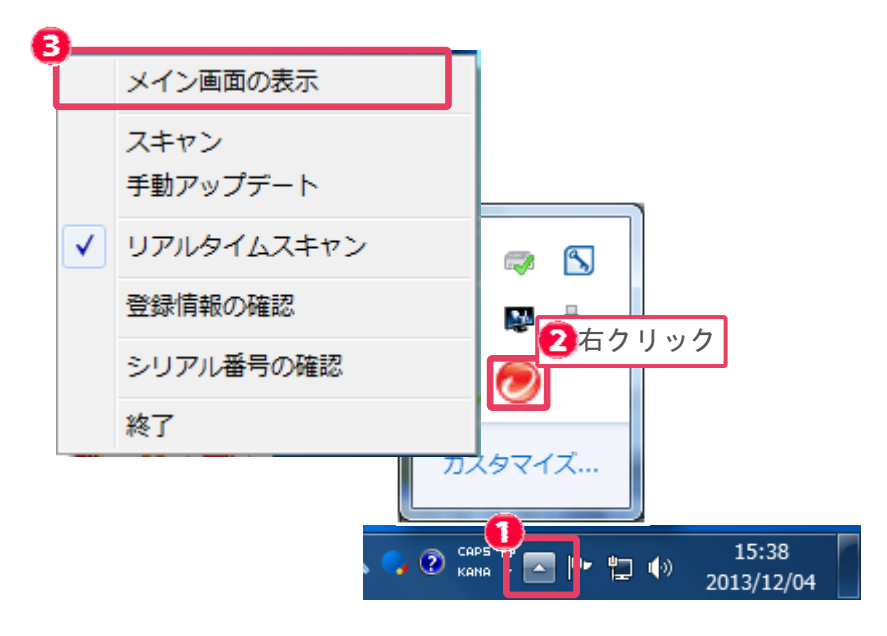

2. ウイルスバスターのメイン画面が表示されます。

[?]マーク-[シリアル番号/バージョン情報]をクリックします。 🚹

| ウイルスバスタークラウド            | -979K. 🛛 💈               |                                      | ?• _ × |
|-------------------------|--------------------------|--------------------------------------|--------|
|                         |                          | シリアル番号バージョン <sup>1</sup><br>オンラインヘルプ | 青報     |
| ホーム コンピュータ              | を守る ◎ 個人情報を守る 個人信        | その他のツール                              | 守る     |
|                         | 保護されています                 | 保険&PCサポート                            |        |
|                         | <u>最新の保護機能</u> が適用されています | 5                                    |        |
|                         | 本製品による保護状況               |                                      |        |
|                         | セキュリティレポート:              | <u>検出された脅威:0件</u>                    |        |
| シリアル番号 (以下をクリック)        | Facebookプライバシー設定チェッカー    | : <u>今すぐチェック</u>                     | - 6    |
| <u>有効期限: 2014/09/30</u> | SNSプロテクション:              | 有効                                   |        |
| Q スキャン ▼ 🕸 III          |                          |                                      | ÷      |
| 💮 サポート情報 🛛 登録情報の確認      | 2 8 登録情報の確認              |                                      |        |

3. 前回のアップデートの日付を確認し、ラベル印刷におけるウイルス定義ファイル日付欄に入力 します。

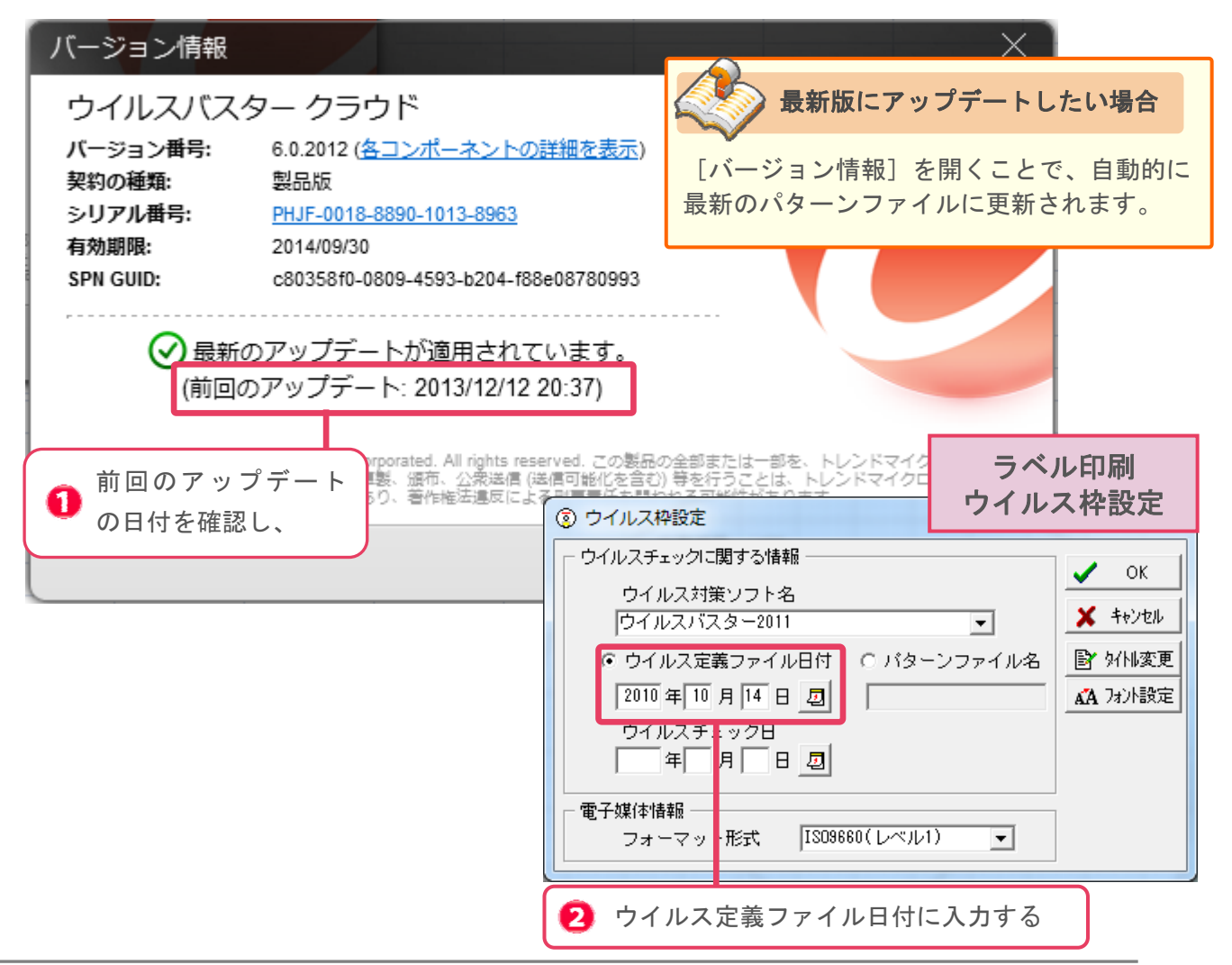

## CD/DVD ドライブにウイルスチェックを行う方法

マイコンピュータまたはコンピューターを開きます。
CD・DVDドライブの上で右クリックし、表示されるメニューから [セキュリティ脅威のスキャン] をクリックします。ウイルスチェックが開始します。

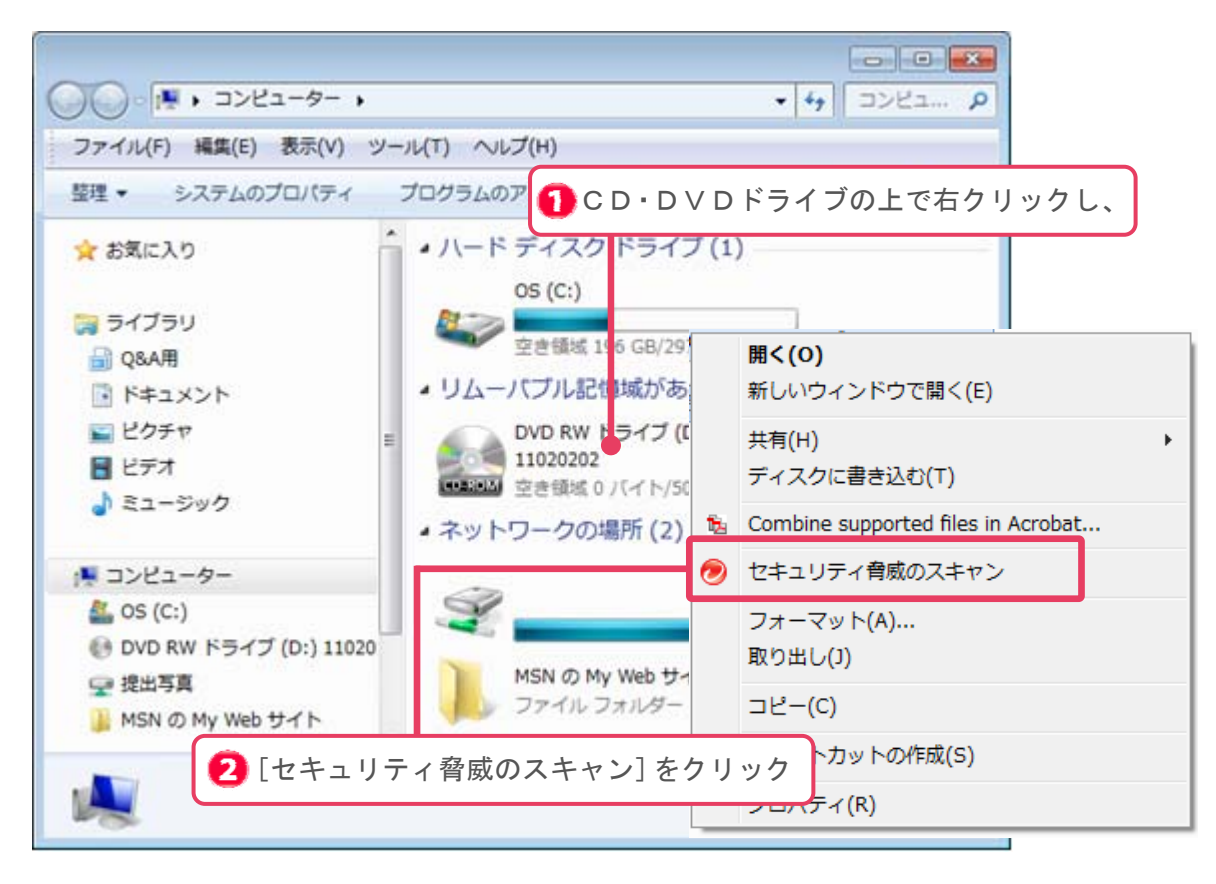

2. ウイルスチェックが開始されます。チェック終了後、結果をご確認ください。

電子納品時におけるウイルス定義の確認と、CD/DVD ドライブにウイルスチェックをかける方法について は以上です。